# USYD ADP RHINO 7

## SEMESTER 1 2024

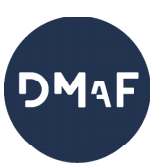

## HOW TO INSTALL FULL LICENCE

## O WILKINSON BUILDIING COMPUTER LABS

**ACCESSSIBLE VIA UNIKEY LOG IN** 

All the computers in the Wilkinson Building labs have Rhino 7 installed (Windows). The latest version released is Rhinoceros 8.

All computers in Wilkinson (including DMaF Lab) will not have Rhino 8 until Semester 2 2024.

If you wish to use Rhino 8, you may download a 90-day free trial on your personal computer. However, computers in DMaF Lab and Wilkinson Building Computer Labs will not have Rhino 8, so your files will not open in Rhino 7 unless you save your Rhino files as Rhino 7.

#### **C** RHINO ON PERSONAL COMPUTER (RHINO 7)

#### ALL ADP STUDENTS HAVE FULL LICENCE ACCESS TO RHINO 7

For Rhino on your personal computer, use the following server credentials to validate licence.

- 1. Go to this URL <u>vpn.sydney.edu.au</u>
- 2. Follow the onscreen instructions to install the Cisco VPN client to your own computer
- 3. Open Cisco AnyConnect Secure Mobility Client and type "vpn.sydney.edu.au"

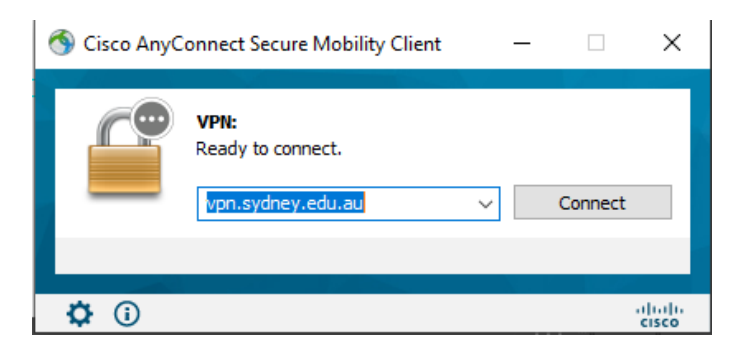

4. Click 'connect' then login with your Unikey credentials.

| 🍘 Cisco AnyConnect Login                                                                       |                                                 |                                    | - 🗆 ×                                           |
|------------------------------------------------------------------------------------------------|-------------------------------------------------|------------------------------------|-------------------------------------------------|
|                                                                                                |                                                 | NIVERSITY OF                       | e                                               |
|                                                                                                | Sign In<br>Username (UniKey)<br>abcd1234        |                                    |                                                 |
|                                                                                                | Password                                        | ø                                  |                                                 |
| Cisco AnyConnect   vpn.sydney.edu.a     Please complete the authentication     Group: doud_jdp | IU X<br>process in the AnyConnect Login window. | Cisco AnyConnect Secure Mobility O | client – – X<br>entication process in the<br>v. |
|                                                                                                | Cancel                                          | <b>\$</b> ()                       | alualu<br>cisco                                 |

5. Go to this URL to install Rhino 7 <a href="https://www.rhino3d.com/download/archive/rhino/7/latest/">https://www.rhino3d.com/download/archive/rhino/7/latest/</a>

| 1000                                       |                                         |                                         |                                                 |              |             |           |               |            | search  |            |
|--------------------------------------------|-----------------------------------------|-----------------------------------------|-------------------------------------------------|--------------|-------------|-----------|---------------|------------|---------|------------|
| IS.                                        |                                         | buy dow                                 | nload learn                                     | gallery      | features    | news      | community     | resources  | support | my account |
| Download Rhino 7                           | for Windows                             |                                         |                                                 |              |             |           |               |            |         |            |
| 7.36.23346.16351   13 Dec                  | ember 2023   292.8 MB                   |                                         |                                                 |              |             |           |               | Read Chang | ge Log  |            |
| This is the <b>full</b> version. You       | must <b>own or buy a license</b> to run | this version. Want t                    | o download t                                    | ne full vers | ion for Mac | or try Rl | hino instead? |            |         |            |
| Requirements:                              |                                         |                                         |                                                 |              |             |           |               |            |         |            |
| <ul> <li>64-bit Windows 11, 10,</li> </ul> | or 8.1.                                 |                                         |                                                 |              |             |           |               |            |         |            |
| • Details                                  |                                         |                                         |                                                 |              |             |           |               |            |         |            |
|                                            |                                         |                                         |                                                 |              |             |           |               |            |         |            |
|                                            |                                         | I agree to McNee                        | l's Privacy Pc                                  | licy         |             |           |               |            |         |            |
|                                            |                                         | I agree to McNee<br>Download Er         | l's Privacy Po<br>nglish Now                    | licy         |             |           |               |            |         |            |
|                                            |                                         | I agree to McNee<br>Download Er<br>- OR | I's Privacy Po<br>I <mark>glish Now</mark><br>- | licy         |             |           |               |            |         |            |

- 6. Install Rhino 7 and start the software (this will prompt you to enter a licence key)
- 7. On the welcome page, tick 'I have read and agree to:' then click 'Options' and select 'Use the LAN Zoo"
- 8. Select "Use the Zooe server with the following hostname or IP address"
- 9. Type in "rhino.lic.sydney.edu.au" OR "rhino-byod.lic.sydney.edu.au" as the Zoo server IP address.

| * Licensing (7.34.23267.11001, 2023-09-24) | * Licensing (7.34.23267.11001, 2023-09-24) ×                                                                              |
|--------------------------------------------|----------------------------------------------------------------------------------------------------|
| Welcome to Rhino                           | Set Zoo Server                                                                                                    |
| Enter your email to get started:           | Configure LAN Zoo connection settings:                                                                                    |
| you@example.com                            | <ul> <li>Detect Zoo server automatically</li> <li>Use the Zoo server with the following hostname or IP address</li> </ul> |
| ✓ I have read and agree to:                | rhino.lic.sydney.edu.au                                                                                                   |
| 1. Rhino End User License Agreement        |                                                                                                    |
| 2. The McNeel Privacy Policy               |                                                                                                    |
|                                            |                                                                                                    |
|                                            |                                                                                                    |
|                                            |                                                                                                    |
|                                            |                                                                                                    |
| Ontions                                    |                                                                                                    |
| Continue                                   | Options Back Continue                                                                                                    |
| Login                                      |                                                                                                    |
| Enter License Key                          |                                                                                                    |
| I Use the LAN Zoo                          |                                                                                                    |
| 2 🕺 Remove License                         |                                                                                                    |

10. Launch Rhino. You should now have full access to Rhino 7.

Everytime you use Rhino you will need to log into the Cisco VPN with your unikey.